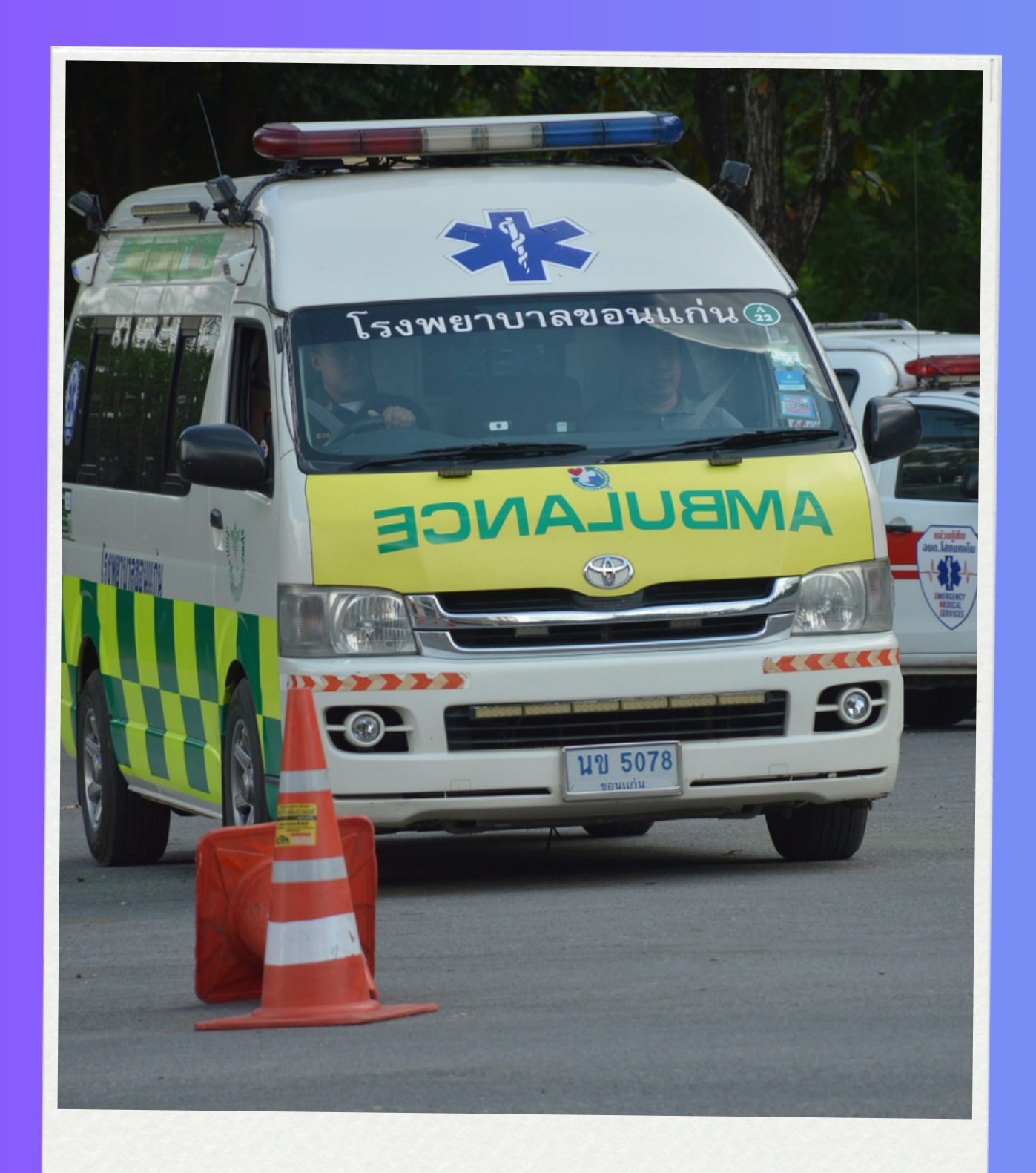

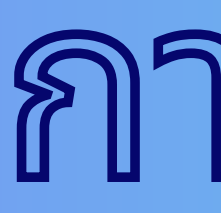

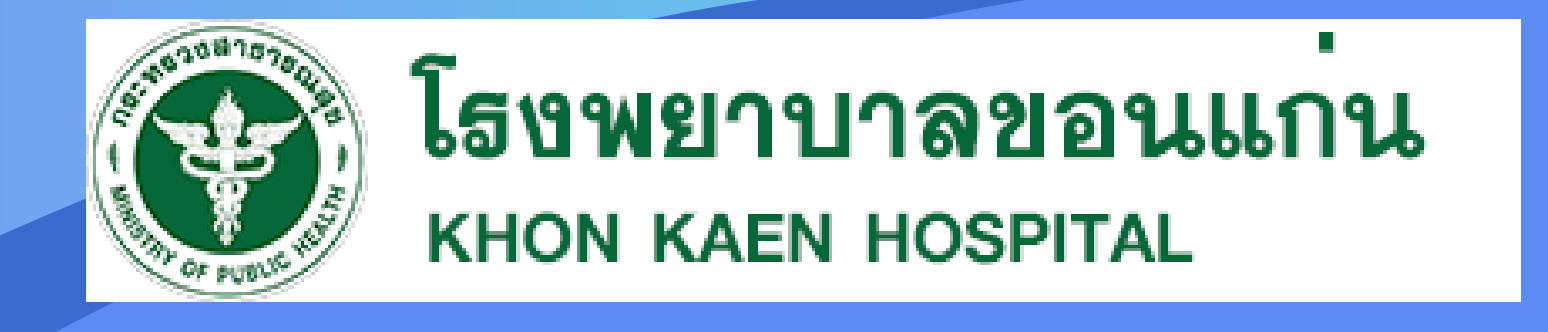

# การใช้งานระบบ เบิกรกส่งต่อ

้ศูนย์เทคโนโลยีสารสนเทศและก

1178

## ขั้นตอนที่ <mark>1 เข้า</mark>เมนูระบบเบิกรถส่งต่อ และกดปุ่มขอใช้รถใหม่

· ^ @ = 및 q× 1wu 27 Max 22 록

| <ul> <li></li></ul>                                                                                                    | ) iHospital@KKH × -                                                | +                     |                   |                  | ~ - ¤ ×         |                                                                                                    |      |  |  |  |  |                                                                                                    |                           |     |  |  |   |                                                                                                    |                             |         |  |  |   |                                                                                                    |                              |         |  |  |   |                                                                                                    |  |  |  |  |         |                                                                              |     |  |   |  |   |                                                                                                    |                  |                       |                  |  |  |                                                                             |                             |   |  |  |   |   |  |  |  |                  |   |  |   |  |  |  |   |  |  |  |  |  |  |
|----------------------------------------------------------------------------------------------------|--------------------------------------------------------------------|-----------------------|-------------------|------------------|-----------------|----------------------------------------------------------------------------------------------------|------|--|--|--|--|----------------------------------------------------------------------------------------------------|---------------------------|-----|--|--|---|----------------------------------------------------------------------------------------------------|-----------------------------|---------|--|--|---|----------------------------------------------------------------------------------------------------|------------------------------|---------|--|--|---|----------------------------------------------------------------------------------------------------|--|--|--|--|---------|------------------------------------------------------------------------------|-----|--|---|--|---|----------------------------------------------------------------------------------------------------|------------------|-----------------------|------------------|--|--|-----------------------------------------------------------------------------|-----------------------------|---|--|--|---|---|--|--|--|------------------|---|--|---|--|--|--|---|--|--|--|--|--|--|
| Work         C Recod         Hospital Gen-tst         C           Нолие                                                                                                    | $ ightarrow  ightarrow  m C$ ( $ m 	ilde{e}$ intranet.kkh.go.th/se | ervice/#/main         |                   |                  | 🛚 🗠 🚖 🧕 🗯 🗐 🧌 ह |                                                                                                    |      |  |  |  |  |                                                                                                    |                           |     |  |  |   |                                                                                                    |                             |         |  |  |   |                                                                                                    |                              |         |  |  |   |                                                                                                    |  |  |  |  |         |                                                                              |     |  |   |  |   |                                                                                                    |                  |                       |                  |  |  |                                                                             |                             |   |  |  |   |   |  |  |  |                  |   |  |   |  |  |  |   |  |  |  |  |  |  |
| Home         ●                създайовата уколъблатиченита          ●                създайдата уколъблата          ●                създайдата уколъблата          ●                създайдата уколъблата          ●                създайдата уколъблата          ●                създайдата уколъблата          ●                създайдата уколъблата          ●                създайдата          ●                създайдата          ●                създайдата          ●                създайдата               създайдата                създайста                създайста                създайста                създайста                създайста                създайста                 създайста                 създайста                създайста                създайста                създайста                създайста                създайста <tr <="" t<="" th=""><th>🕐 iHospital2@KKH 2.18.3</th><th>A Home C Reload</th><th>iHospital Gen-1st</th><th></th><th></th></tr> <tr><td>ระบบส่งครวจ/งานรักษาพยามาล                 ระบบส่งครวจ/งานรักษาพยามาล                 ระบบมารรรียกเก็บ/การเงิน/การคลัง                 ระบบประกับสุขภาพ                 ระบบประกับสุขภาพ                 ระบบประกับสุขภาพ                         ระบบประกับสุขภาพ</td><td>Home</td><td></td><td></td><td></td><td></td></tr> <tr><td>ระบบสนับสนุนการวินิจฉัยและรักษา         ๑           ๑         ระบบการเรียกเก็บ/การเงิน/การคลัง         ๑           ๑         ๑         ๑           ๑         ๑         ๑           ๑         ๑         ๑           ๑         ๑         ๑           ๑         ๑         ๑           ๑         ๑         ๑           ๑         ๑         ๑           ๑         ๑         ๑           ๑         ๓         ๓           ๑         ๓         ๓           ๑         ๓         ๓           ๓         ๓         ๓           ๓         ๓         ๓</td><td>🛃 ระบบส่งดรวจ/งานรักษาพยา</td><td>บาล</td><td></td><td></td><td>0</td></tr> <tr><td><trttttttt< td=""><td>🍰 ระบบสนับสนุนการวินิจฉัยแล</td><td>ละรักษา</td><td></td><td></td><td>0</td></trttttttt<></td></tr> <tr><td>Image: Second second second</td><td>🚵 ระบบการเรียกเก็บ/การเงิน/ก</td><td>การคลัง</td><td></td><td></td><td>•</td></tr> <tr><td>โ         โ         โ         โ         โ         โ         I         I</td><td></td><td></td><td></td><td></td><td>· · · ·</td></tr> <tr><td>ระบบประกันสุขภาพ         ระบบเบิกรถส่งต่อ           ระบบ Back Office Service</td><td>\$=</td><td></td><td>*</td><td></td><td>,</td></tr> <tr><td>ระบบ Back Office Service          <ul> <li>โ</li> <li>KPI/ระบบคุณภาพ</li> <li>Full-screen Snip</li> <li></li></ul></td><td>ระบบประกันสุขภาพ</td><td>ระบบออกใบเสร็จรับเงิน</td><td>ระบบเบิกรถส่งค่อ</td><td></td><td></td></tr> <tr><td>โปไ-screen Snip         อิ           ธิ         Full-screen Snip         อิ</td><td>ອີງ ຈະນນ Back Office Servic</td><td>e</td><td></td><td></td><td>0</td></tr> <tr><td>â</td><td></td><td></td><td></td><td>Full-screen Snip</td><td>0</td></tr> <tr><td></td><td>£</td><td></td><td></td><td></td><td>0</td></tr> <tr><td></td><td></td><td></td><td></td><td></td><td></td></tr> | 🕐 iHospital2@KKH 2.18.3                                            | A Home C Reload       | iHospital Gen-1st |                  |                 | ระบบส่งครวจ/งานรักษาพยามาล                 ระบบส่งครวจ/งานรักษาพยามาล                 ระบบมารรรียกเก็บ/การเงิน/การคลัง                 ระบบประกับสุขภาพ                 ระบบประกับสุขภาพ                 ระบบประกับสุขภาพ                         ระบบประกับสุขภาพ | Home |  |  |  |  | ระบบสนับสนุนการวินิจฉัยและรักษา         ๑           ๑         ระบบการเรียกเก็บ/การเงิน/การคลัง         ๑           ๑         ๑         ๑           ๑         ๑         ๑           ๑         ๑         ๑           ๑         ๑         ๑           ๑         ๑         ๑           ๑         ๑         ๑           ๑         ๑         ๑           ๑         ๑         ๑           ๑         ๓         ๓           ๑         ๓         ๓           ๑         ๓         ๓           ๓         ๓         ๓           ๓         ๓         ๓ | 🛃 ระบบส่งดรวจ/งานรักษาพยา | บาล |  |  | 0 | <trttttttt< td=""><td>🍰 ระบบสนับสนุนการวินิจฉัยแล</td><td>ละรักษา</td><td></td><td></td><td>0</td></trttttttt<> | 🍰 ระบบสนับสนุนการวินิจฉัยแล | ละรักษา |  |  | 0 | Image: Second second second | 🚵 ระบบการเรียกเก็บ/การเงิน/ก | การคลัง |  |  | • | โ         โ         โ         โ         โ         โ         I         I |  |  |  |  | · · · · | ระบบประกันสุขภาพ         ระบบเบิกรถส่งต่อ           ระบบ Back Office Service | \$= |  | * |  | , | ระบบ Back Office Service <ul> <li>โ</li> <li>KPI/ระบบคุณภาพ</li> <li>Full-screen Snip</li> <li></li></ul> | ระบบประกันสุขภาพ | ระบบออกใบเสร็จรับเงิน | ระบบเบิกรถส่งค่อ |  |  | โปไ-screen Snip         อิ           ธิ         Full-screen Snip         อิ | ອີງ ຈະນນ Back Office Servic | e |  |  | 0 | â |  |  |  | Full-screen Snip | 0 |  | £ |  |  |  | 0 |  |  |  |  |  |  |
| 🕐 iHospital2@KKH 2.18.3                                                                                                    | A Home C Reload                                                    | iHospital Gen-1st     |                   |                  |                 |                                                                                                    |      |  |  |  |  |                                                                                                    |                           |     |  |  |   |                                                                                                    |                             |         |  |  |   |                                                                                                    |                              |         |  |  |   |                                                                                                    |  |  |  |  |         |                                                                              |     |  |   |  |   |                                                                                                    |                  |                       |                  |  |  |                                                                             |                             |   |  |  |   |   |  |  |  |                  |   |  |   |  |  |  |   |  |  |  |  |  |  |
| ระบบส่งครวจ/งานรักษาพยามาล                 ระบบส่งครวจ/งานรักษาพยามาล                 ระบบมารรรียกเก็บ/การเงิน/การคลัง                 ระบบประกับสุขภาพ                 ระบบประกับสุขภาพ                 ระบบประกับสุขภาพ                         ระบบประกับสุขภาพ                                                                                                    | Home                                                               |                       |                   |                  |                 |                                                                                                    |      |  |  |  |  |                                                                                                    |                           |     |  |  |   |                                                                                                    |                             |         |  |  |   |                                                                                                    |                              |         |  |  |   |                                                                                                    |  |  |  |  |         |                                                                              |     |  |   |  |   |                                                                                                    |                  |                       |                  |  |  |                                                                             |                             |   |  |  |   |   |  |  |  |                  |   |  |   |  |  |  |   |  |  |  |  |  |  |
| ระบบสนับสนุนการวินิจฉัยและรักษา         ๑           ๑         ระบบการเรียกเก็บ/การเงิน/การคลัง         ๑           ๑         ๑         ๑           ๑         ๑         ๑           ๑         ๑         ๑           ๑         ๑         ๑           ๑         ๑         ๑           ๑         ๑         ๑           ๑         ๑         ๑           ๑         ๑         ๑           ๑         ๓         ๓           ๑         ๓         ๓           ๑         ๓         ๓           ๓         ๓         ๓           ๓         ๓         ๓                                                                                                    | 🛃 ระบบส่งดรวจ/งานรักษาพยา                                          | บาล                   |                   |                  | 0               |                                                                                                    |      |  |  |  |  |                                                                                                    |                           |     |  |  |   |                                                                                                    |                             |         |  |  |   |                                                                                                    |                              |         |  |  |   |                                                                                                    |  |  |  |  |         |                                                                              |     |  |   |  |   |                                                                                                    |                  |                       |                  |  |  |                                                                             |                             |   |  |  |   |   |  |  |  |                  |   |  |   |  |  |  |   |  |  |  |  |  |  |
| <trttttttt< td=""><td>🍰 ระบบสนับสนุนการวินิจฉัยแล</td><td>ละรักษา</td><td></td><td></td><td>0</td></trttttttt<>                                                                                                    | 🍰 ระบบสนับสนุนการวินิจฉัยแล                                        | ละรักษา               |                   |                  | 0               |                                                                                                    |      |  |  |  |  |                                                                                                    |                           |     |  |  |   |                                                                                                    |                             |         |  |  |   |                                                                                                    |                              |         |  |  |   |                                                                                                    |  |  |  |  |         |                                                                              |     |  |   |  |   |                                                                                                    |                  |                       |                  |  |  |                                                                             |                             |   |  |  |   |   |  |  |  |                  |   |  |   |  |  |  |   |  |  |  |  |  |  |
| Image: Second second second                                                                                                    | 🚵 ระบบการเรียกเก็บ/การเงิน/ก                                       | การคลัง               |                   |                  | •               |                                                                                                    |      |  |  |  |  |                                                                                                    |                           |     |  |  |   |                                                                                                    |                             |         |  |  |   |                                                                                                    |                              |         |  |  |   |                                                                                                    |  |  |  |  |         |                                                                              |     |  |   |  |   |                                                                                                    |                  |                       |                  |  |  |                                                                             |                             |   |  |  |   |   |  |  |  |                  |   |  |   |  |  |  |   |  |  |  |  |  |  |
| โ         โ         โ         โ         โ         โ         I         I                                                                                                    |                                                                    |                       |                   |                  | · · · ·         |                                                                                                    |      |  |  |  |  |                                                                                                    |                           |     |  |  |   |                                                                                                    |                             |         |  |  |   |                                                                                                    |                              |         |  |  |   |                                                                                                    |  |  |  |  |         |                                                                              |     |  |   |  |   |                                                                                                    |                  |                       |                  |  |  |                                                                             |                             |   |  |  |   |   |  |  |  |                  |   |  |   |  |  |  |   |  |  |  |  |  |  |
| ระบบประกันสุขภาพ         ระบบเบิกรถส่งต่อ           ระบบ Back Office Service                                                                                                    | \$=                                                                |                       | *                 |                  | ,               |                                                                                                    |      |  |  |  |  |                                                                                                    |                           |     |  |  |   |                                                                                                    |                             |         |  |  |   |                                                                                                    |                              |         |  |  |   |                                                                                                    |  |  |  |  |         |                                                                              |     |  |   |  |   |                                                                                                    |                  |                       |                  |  |  |                                                                             |                             |   |  |  |   |   |  |  |  |                  |   |  |   |  |  |  |   |  |  |  |  |  |  |
| ระบบ Back Office Service <ul> <li>โ</li> <li>KPI/ระบบคุณภาพ</li> <li>Full-screen Snip</li> <li></li></ul>                                                                                                    | ระบบประกันสุขภาพ                                                   | ระบบออกใบเสร็จรับเงิน | ระบบเบิกรถส่งค่อ  |                  |                 |                                                                                                    |      |  |  |  |  |                                                                                                    |                           |     |  |  |   |                                                                                                    |                             |         |  |  |   |                                                                                                    |                              |         |  |  |   |                                                                                                    |  |  |  |  |         |                                                                              |     |  |   |  |   |                                                                                                    |                  |                       |                  |  |  |                                                                             |                             |   |  |  |   |   |  |  |  |                  |   |  |   |  |  |  |   |  |  |  |  |  |  |
| โปไ-screen Snip         อิ           ธิ         Full-screen Snip         อิ                                                                                                    | ອີງ ຈະນນ Back Office Servic                                        | e                     |                   |                  | 0               |                                                                                                    |      |  |  |  |  |                                                                                                    |                           |     |  |  |   |                                                                                                    |                             |         |  |  |   |                                                                                                    |                              |         |  |  |   |                                                                                                    |  |  |  |  |         |                                                                              |     |  |   |  |   |                                                                                                    |                  |                       |                  |  |  |                                                                             |                             |   |  |  |   |   |  |  |  |                  |   |  |   |  |  |  |   |  |  |  |  |  |  |
| â                                                                                                    |                                                                    |                       |                   | Full-screen Snip | 0               |                                                                                                    |      |  |  |  |  |                                                                                                    |                           |     |  |  |   |                                                                                                    |                             |         |  |  |   |                                                                                                    |                              |         |  |  |   |                                                                                                    |  |  |  |  |         |                                                                              |     |  |   |  |   |                                                                                                    |                  |                       |                  |  |  |                                                                             |                             |   |  |  |   |   |  |  |  |                  |   |  |   |  |  |  |   |  |  |  |  |  |  |
|                                                                                                    | £                                                                  |                       |                   |                  | 0               |                                                                                                    |      |  |  |  |  |                                                                                                    |                           |     |  |  |   |                                                                                                    |                             |         |  |  |   |                                                                                                    |                              |         |  |  |   |                                                                                                    |  |  |  |  |         |                                                                              |     |  |   |  |   |                                                                                                    |                  |                       |                  |  |  |                                                                             |                             |   |  |  |   |   |  |  |  |                  |   |  |   |  |  |  |   |  |  |  |  |  |  |
|                                                                                                    |                                                                    |                       |                   |                  |                 |                                                                                                    |      |  |  |  |  |                                                                                                    |                           |     |  |  |   |                                                                                                    |                             |         |  |  |   |                                                                                                    |                              |         |  |  |   |                                                                                                    |  |  |  |  |         |                                                                              |     |  |   |  |   |                                                                                                    |                  |                       |                  |  |  |                                                                             |                             |   |  |  |   |   |  |  |  |                  |   |  |   |  |  |  |   |  |  |  |  |  |  |

้ในหน้าแรกของiHospitalให้ ให้คลิกที่แถบเมนู ระบบการเรียกเก็บ/การเงิน/การคลัง แล้วกดที่ระบบเบิกรถส่งต่อ

Ø

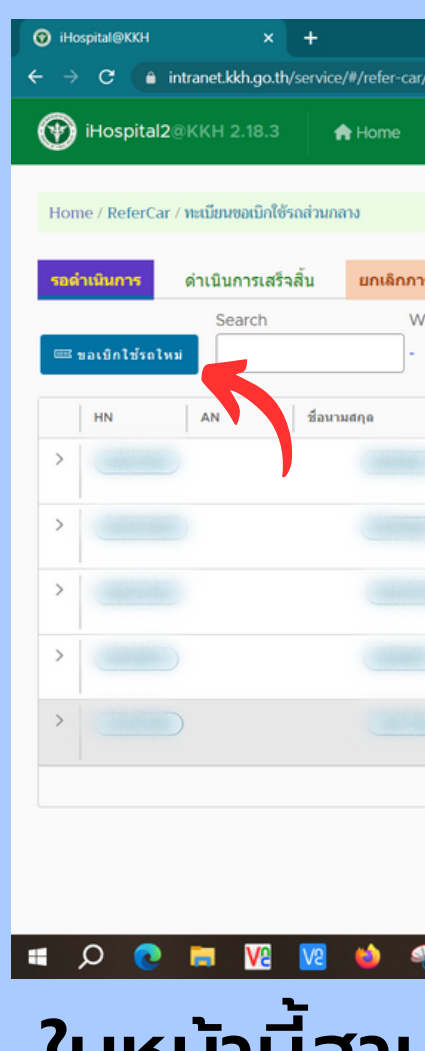

|                                                                 |                       | ✓ - □ >                                          |
|-----------------------------------------------------------------|-----------------------|--------------------------------------------------|
| findex                                                          |                       | 9 여 순 ☆ 0 🗯 🗊 🖬 🎒                                |
| C Reload iHospital Gen-1st                                      |                       |                                                  |
|                                                                 |                       |                                                  |
| รกิจ                                                            |                       |                                                  |
| ard อยู่รักษา<br>🔿 ทั้งหมด 🖲 คงคำงพยาบาล 🔿 จำหน่ายแล้ว 🔍 SEARCH |                       |                                                  |
| ปลายหาง                                                         | วันที                 | Action                                           |
| โรงพยาบาลเปือยน้อย                                              | 2023-03-26 : 15:57:00 | ิ ✓ APPROVE เมื่องานเด่าใช้จ่าย                  |
| โรงพยาบาลหนองสองห้อง                                            | 2023-03-26 : 15:55:00 | APPROVE มีเด่านวณต่าไข้จ่าย                      |
| โรงพยาบาลบ้านไผ่                                                | 2023-03-25 : 15:49:00 | APPROVE มีสามวณต่าใช้จ่าย                        |
| โรงพยาบาลชุมแพ                                                  | 2023-03-25 : 12:03:00 | APPROVE มีสามวณต่าใช้จ่าย                        |
| โรงพยาบาลราชวิถี                                                | 2023-03-21 : 10:00:00 | ✓ APPROVE คืย สานวณหำใช้จ่าย<br>Full-screen Sni. |
|                                                                 |                       | Users per page 10 V 1 - 5 of 5 users             |
| š 🧿 🗿 🛤 🗖                                                       |                       | ^ ⓒ 등 및 ⊄× ENG 10:35<br>27-Mar-23 ₹2             |

### ในหน้านี้สามารถดูเคสการส่งต่อได้ด้วยการใส่ An ที่ช่องค้นหาแล้วกด Search หากต้องการเบิกรถ ให้กดที่ปุ่ม ขอเบิกใช้รถใหม่

## ขั้นตอนที่ 2 กรอกรายระเอียดของผู้ป่วย

|                                                                                                    | the little for an large second                                                                                                    |                                             |                                                                                                    |                                                                                             |                                                    | <b>— •</b> • |
|----------------------------------------------------------------------------------------------------|----------------------------------------------------------------------------------------------------|---------------------------------------------|----------------------------------------------------------------------------------------------------|---------------------------------------------------------------------------------------------|----------------------------------------------------|--------------|
| iHospital2@KKH 2.18.3                                                                                          | ervice/#/reter-car/new-request                                                                                                    | iHospital Gen-1st                           |                                                                                                    |                                                                                             |                                                    |              |
| Home / ReferCar / <mark>ขอเมิกใช้รถส่วนกล</mark>                                                               | าง                                                                                                    |                                             |                                                                                                    |                                                                                             |                                                    | ,            |
|                                                                                                    | ส่งคำขอ                                                                                                    | 777                                         | ???                                                                                                    | 222                                                                                         | \                                                  |              |
|                                                                                                    | มันทึก                                                                                                    | Authentication                              | Charge                                                                                                    | Corr                                                                                        | )<br>nplete                                        |              |
|                                                                                                    |                                                                                                    |                                             |                                                                                                    |                                                                                             |                                                    |              |
| the states of against a                                                                                        |                                                                                                    |                                             | X 🔻                                                                                                    | siles de                                                                                    |                                                    |              |
|                                                                                                    |                                                                                                    |                                             |                                                                                                    | พักวก มอ                                                                                    |                                                    |              |
|                                                                                                    |                                                                                                    |                                             |                                                                                                    | ผูบวับ ขอ<br>นายวุฒินันท์ เตอุตลวง                                                          |                                                    |              |
| เลขประจำดัวประชาชน                                                                                             | เลขสำคัญส่งต่อม                                                                                                    | ผู้ป่วย                                     | Ward<br>เฉพาะกิจ โรงแรมลาวิลล่า                                                                                                    | ผู้บวย ขอ<br>นายวุฒินันท์ เดอุดลวง<br>โทร                                                   |                                                    |              |
| เลขประจำดัวประชาชน<br>N                                                                                        | เลขสำคัญส่งต่อ<br>                                                                                                    | ผู้ปีวย                                     | Ward<br>เฉพาะกิจ โรงแรมลาวิลล่า                                                                                                    | ผู้บวย ขอ<br>นายวุฒินันท์ เดอุดลวง<br>โทร                                                   |                                                    |              |
| เลชประจำดัวประชาชน<br>N<br>รับต่อที่                                                                           | เลขสำคัญสังต่อ<br>                                                                                                    | ผู้ปีวย<br>                                 | Ward<br>เฉพาะกิจ โรงแรมลาวิลล่า<br>สิ่งต่อจาก โรงพยาบาลขอน                                                                                    | ผูมวย ขอ<br>นายวุฒินันท์ เดอุตลวง<br>โทร<br>                                                | ใส่เบอร์โทร                                        |              |
| เลขประจำดัวประชาชน<br><b>รับต่อที่</b><br>โรงพยาบาล                                                            | เลขสำคัญส่งต่อ:<br>                                                                                                    | ษู้ปัวย<br>                                 | Ward<br>เฉพาะกิจ โรงแรมลาวิลล่า<br>สิ่งต่อจาก โรงพยาบาลขอน<br>วัตถุประสงค์ • ปรีกษา/วินิ                                                      | ผูมวย ขอ<br>นายวุฒินันท์ เดอุดลวง<br>โทร<br>                                                | <mark>ใส่เบอร์โทร</mark><br>ศักยภาพสูงกว่า อื่นๆ   |              |
| เลขประจำตัวประชาชน<br><b>รับต่อที่</b><br>โรงพยาบาล<br>มหาวิว                                                  | เลขสำคัญส่งต่อ<br><br>เบาลัยขอนแก่น มหาเทพ ขอนแก่น                                                                                                    | ผู้ปีวย<br>                                 | Ward<br>เฉพาะกิจ โรงแรมลาวิลล่า<br>สิ่งต่อจาก โรงพยาบาลขอน<br>วัตถุประสงค์ • ปรึกษา/วินี<br>อุปกรณ์การแพทย์                                   | หูบวย ขอ<br>นายวุฒินันท์ เดอุดลวง<br>โทร<br>มแก่น<br>มิฉฉัย ◯ รักษาแล้วให้ส่งกลับ ◯ ส่งต่อย | <mark>ใส่เบอร์โทร</mark><br>ศักยภาพสูงกว่า _ อื่นๆ |              |
| เลขประจำตัวประชาชน<br>รับต่อที่<br>โรงพยาบาล<br>กลบอลเอ้าส ขอนแก่น<br>20                                       | เลขสำคัญส่งต่อ<br>                                                                                                    | ษูปีวย<br>รับธุณา<br>โนโลยี วัดท่าลองคว 🎱 😑 | Ward<br>เฉพาะกิจ โรงแรมลาวิลล่า<br>สิ่งต่อจาก โรงพยาบาลขอน<br>วัตถุประสงค์ • ปรึกษา/วิมี<br>อุปกรณ์การแพทย์<br>มีพยาบาลดูแลผู้ป่วยไปด้วย      | หูบวย ขอ<br>นายวุฒินันท์ เดอุตลวง<br>โทร<br>                                                | <mark>ใส่เบอร์โทร</mark><br>ศักยภาพสูงกว่า _ อื่นๆ |              |
| เฉขประจำดัวประชาชน<br>รับต่อที่<br>โรงพยาบาล<br>โรงพยาบาล<br>กลบอลเอ้าส์ ขอนแต่ม<br>เอ็บ<br>มีหาวิ<br>อ้านเบิด | เลขสำคัญส่งต่อ<br>เอาสัยขอนแทน<br>มหาเทพ ขอนแก่น<br>เทศบาลันคร<br>ขอนแก่น<br>มหาวิทยาลัยเทค<br>ราชมงคลอิสาน<br>เทศบาลันคร<br>ขอนแก่น<br>เมหาริทยาลัยเทค<br>เมหาริทยาลัยเทค<br>เมหาริทยาลัยเทค<br>เมหาริทยาลัยเทค<br>เมหาริทยาลัยเทค<br>เมหาริทยาลัยเทค<br>เมหาริทยาลัยเทค<br>เมหาริทยาลัยเทค<br>เมหาริทยาลัยเทค<br>เมหาริทยาลัยเทค | ษู้ปีวย<br>                                 | Ward<br>เฉพาะกิจ โรงแรมลาวิลล่า<br>สึ่งดื่อจาก โรงพยาบาลขอน<br>วัตถุประสงค์ ● ปรีกษา/วิมี<br>อุปกรณ์การแพทย์<br>มีพยาบาลดูแลผู้ปัวยไปด้วย<br> | หูบวย ขอ<br>นายวุฒินันท์ เดอุดลวง<br>โทร<br>มแก่น<br>มิลฉัย ◯ รักษาแล้วให้ส่งกลับ ◯ ส่งต่อย | <b>ໄດ້ເບອຣ໌ໂກຣ</b><br>ສັດຍภาพสูงกว่า 🔵 ວິນໆ        |              |

วกเลข AN ของผู้ป่วยที่ต้องการส่งต่อที่ช่อง มหา เลขสำคัญส่งต่อผู้ป่วย ระบบจะดึงจาก รระเบียนอัตโนมัติ และให้กรอกเบอร์โทรของ ผู้ป่วยหรือของญาติผู้ป่วย

## ขั้นตอนที่ 3 เลือกโรงพยาบาลและวันเวลาที่จะส่งต่อ

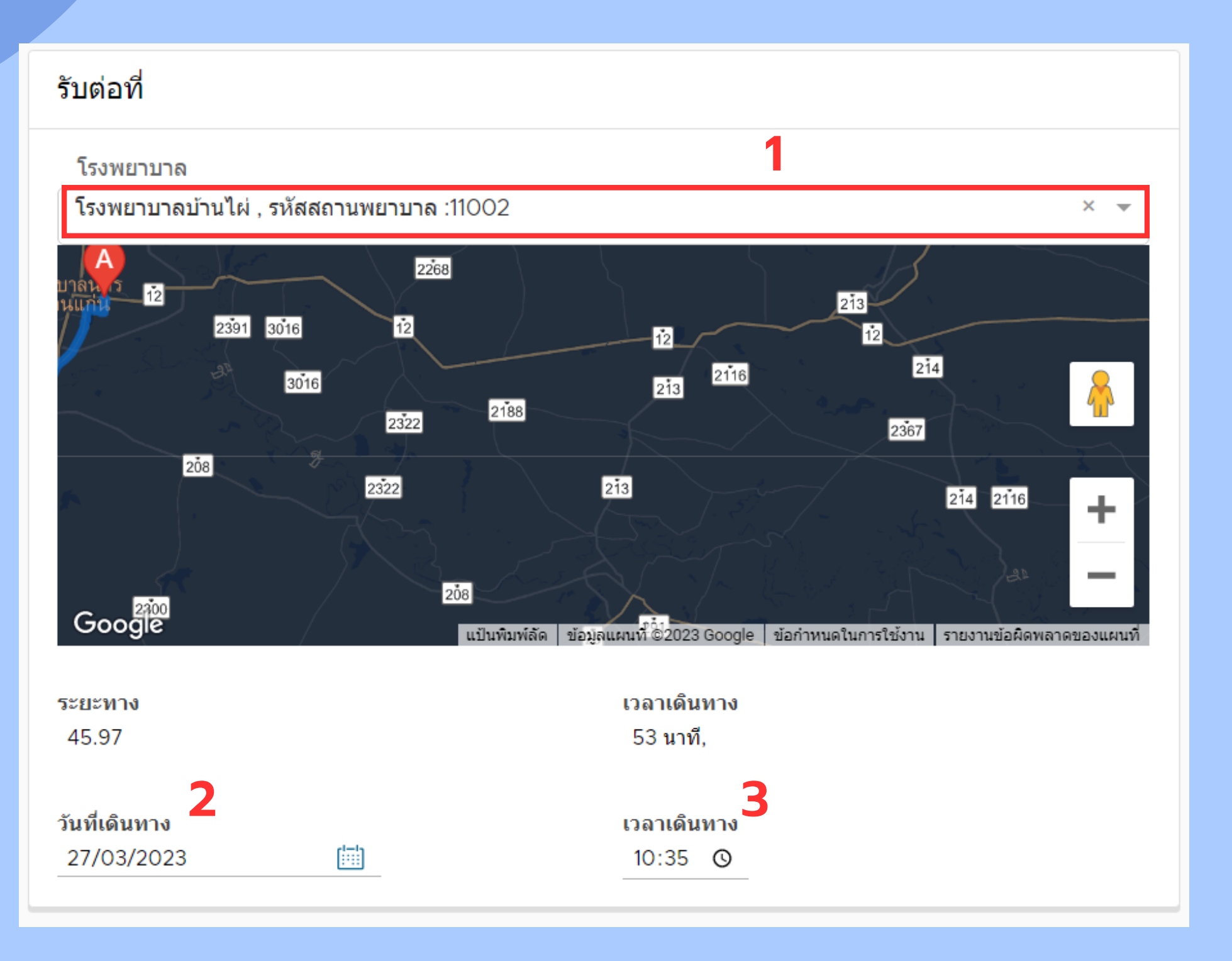

- ที่ต้องการส่งต่อไป 2. เลือกวันที่จะเดินทาง
- 3. เลือกเวลาเดินทาง

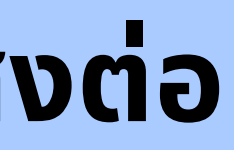

### 1. กรอกชื่อโรงพยาบาลหรือรหัสของสถานพยาบาล

## ขั้นตอนที่ 4 เลือกวัตถุประสงค์ในการส่งต่อ และเพิ่มอุปกรณ์กับพยาบาล ดูแลผู้ป่วย

| ส่งต่อจาย   | า โรงพยาบาลขอนแก่น                                                   |                                |                           |     | เพิ่มอุปกรณ์กา                | ารแพทย์                                                            |               |           |             |          | $\times$ |
|-------------|----------------------------------------------------------------------|--------------------------------|---------------------------|-----|-------------------------------|--------------------------------------------------------------------|---------------|-----------|-------------|----------|----------|
| วัตถุประสงเ | ค์ <b>o</b> ปรึกษา/วินิจฉัย                                          | วให้ส่งกลับ 🔵 ส่งต่อศักยภาพสูง | กว่า 🔵 อื่นๆ              |     | ค้นหา<br>52321 , ชื่อ :ค่าออะ | กซิเจน (รวมสายให้ออกซิเจน Canular หรือ Mask หรือ T-tube×           | ~             |           |             |          |          |
| อุปกรณ์     | การแพทย์                                                             |                                |                           |     | รหัส<br>52321                 | Name<br>ค่าออกซึเจน (รวมสายให้ออก                                  | จำนวน<br>1    |           | ราคา<br>450 |          |          |
| ref         | ชื่อ                                                                 | จำนวน                          | ราคา Action               |     | ref                           | ชื่อ<br>ค่าออกซิเวน (รามสายให้ออกซิเวน Capular หรือ Mask หรือ T-ti | าคะและอุปกรณ์ | จำนวน     | ราคา<br>450 | Action   |          |
| 52321       | ์<br>ค่าออกซิเจน (รวมสายให้ออกซิเจน (<br>Mask หรือ T-tube และอุปกรณ์ | Canular หรือ 1                 | 450 X                     |     | 52521                         | MIRENARA (1198 IRREPART COLOGI NIE MORK NIE L-G                    | upe และสัญญาต | 1         | 450         |          | บันทึก   |
| มีพยาบาง    | ลดูแลผู้ป่วยไปด้วย                                                   |                                | + เพมอุปกรณการแพทย        |     | เมื่อ1                        | าดเข้าหน้าการเพิ่มเ                                                | เล้วให้       | ักรอก     | ชื่ออุปก    | รณ์และ   |          |
| 🖌 🗹 มีพยาบา | าลดูแลผู้ป่วยไปด้วย                                                  |                                |                           |     | <b>W/SI</b> JI                | ແມລ(ສາເມາຣຸດກຣຸລຸດ)                                                | ເຕັ້ມແລ       | าเคี่เฉิเ | ້           | ດ້) ຣະເມ |          |
| ref         | ชื่อ - สกุด                                                          | ดำแหน่ง                        | Action                    |     |                               |                                                                    | ιοαιά         | Unit      |             | .1) 3:00 | J        |
| 100.00      | 1 million in the South                                               |                                | X                         |     | ຈະດື່                         | วราคาจากฐานข้อมูล                                                  | ลอัตโเ        | มมัติ จ   | ากนันก      | ดบันทึก  | 1        |
|             |                                                                      |                                | + เพิ่มรายชื่อเจ้าหน้าที่ | ลาง |                               |                                                                    |               |           |             |          |          |
|             | ผู้ขออนุญาต (แพทย์/พยาบาล)                                           |                                | •                         |     | ส่งคำขอ                       | ???                                                                |               | ???       |             | ???      | ,        |

لصا บันทึก

ให้เลือกวัตถุประสงค์ในการส่งต่อ หากต้องการ เพิ่มการใช้อุปกรณ์การแพทย์หรือพยาบาลดูแล ให้ติ้กที่ช่องด้านซ้ายของหัวข้อ กดปุ่มเพิ่มสีเขียว

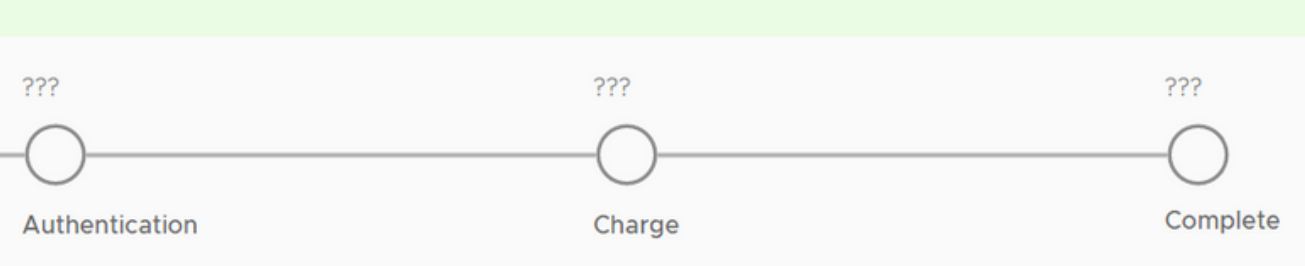

#### เมื่อกรอกข้อมูลเสร็จแล้วให้กดที่ปุ่มบันทึกด้านบน

## ขั้นตอนที่ 5 ประกันสังคม Approve สิทธิ

|                                                                                                    |                                                  | ~ - <b>a</b> ×                               | iHospital@KKH ×                     | +                                  |                                           |                                            | ~ - <b>o</b> ×                      |
|----------------------------------------------------------------------------------------------------|--------------------------------------------------|----------------------------------------------|-------------------------------------|------------------------------------|-------------------------------------------|--------------------------------------------|-------------------------------------|
| ← → C a intranet.kkh.go.th/service/#/refer-car/index                                                                      |                                                  | 👂 여 년 숙 🧕 🕈 🖬 🅼 🗄                            | ← → C 🔒 intranet.kkh.go.th/s        | service/#/refer-car/authentication | ;ref=1956                                 |                                            | 👂 여 년 숙 🧿 🖈 🗊 🖪 🎒 🗄                 |
| iHospital2@KKH 2.18.3         A Home C Reload         iHospital Ge                                                        | n-1st                                            |                                              | iHospital2@KKH 2.18.3               | 🔒 Home 🛛 C Reload                  | iHospital Gen-1st                         |                                            |                                     |
| Home / ReferCar / ทะเบียนขอเบิกใช้รถส่วนกลาง                                                                              |                                                  | j i i i i i i i i i i i i i i i i i i i      | Home / ReferCar / ดรวจสอบสิทธิ์การข | ขอใช้รถ                            |                                           |                                            |                                     |
| รถผ่าเนินการ ด่าเนินการเสร็จสิ้น ยกเล็กภารกิจ<br>Search Ward อยู่รักษา<br>ชอเบิกใช้รถไหม่ - () ทั้งหมด () คงค้างพยาบาล () | ) จำหน่ายแล้ว Q SEARCH                           |                                              |                                     | 2023-03-30                         | ยืนยันสิทธิ์การรักษา<br>- โล-<br>บันทึก   | ???<br>Charge                              | Complete                            |
| HN         AN         ชื่อนามสกุล         ปลายภาง           >                                                             | วันที่<br>โรงพยาบาลบ้านใต่ 2023-03-30 : 10:35:00 | Action                                       | HN                                  | AN                                 | VN                                        | ผู้ป่วย ชื่อ                               | เลขประจำตัวประชาชน                  |
| > โรงพยาบาลจิดเ                                                                                                    | ชขขอมแก่นราชนครินทร์ 2023-03-27 : 14:30:00       | APPROVE มีสานวณต่าใช้จ่าย                    | เลซสำคัญสั่งต่อผู้ป่วย              | Ward<br>เฉพาะกิจ                   | โรงแรมลาวิลล่า                            | โทร                                        |                                     |
| > Тээнш                                                                                                    | 2023-03-27 : 13:01:00                            | APPROVE มีสานวณค่าใช้ง่าย                    | ดรวจสอบสิทธิรักษา กรมบัญชี          | กลาง 🔿 ประกันสังคม 🔿 ประกันสั      | งคมนอก 📀 บัตรทอง 🔿 เบิกดันสังกัต 🔿 ข่าระเ | เงิน สิทธิรักษา OPD VISIT                  | สิทธิจากสถานพยาบาล                  |
| >                                                                                                    | าลหนองเรือ 2023-03-27 : 13:00:00                 | APPROVE มีสามวณค่าใช้จ่าย                    | พยาบาล                              |                                    |                                           | บัตรทอง ร่วมจ่ายค่าธรรมเนียม               | null                                |
| > โรงพบ                                                                                                    | 2023-03-27 : 12:58:00 Full-sc                    | ✓ APPROVE มีมีสานวณสำโช้จ่าย<br>เกิดอาร์เรีย | 13477 402040                        | 1                                  |                                           | Tul sources                                |                                     |
| >                                                                                                    | าลกาฬสินธุ์ 2023-03-27 : 12:17:00                | APPROVE ดิเด่านวณต่าใช้จ่าย                  | รับด่อที่                           |                                    |                                           | ส่งต่อจาก โรงพยาบาลขอนแก่น                 |                                     |
| > 153W0                                                                                                    | าบาลพล 2023-03-27 : 11:33:00                     | APPROVE มีมีสามวณคำใช้จ่าย                   | โรงพยาบาล                           |                                    |                                           | วัตถุประสงค์ 💮 ปรึกษา/วินิจฉัย 🔵 รักษาแล้ว | ให้ส่งกลับ 🔵 ส่งต่อศักยภาพสูงกว่    |
| > [53W8111                                                                                                    | าดเมือยน้อย 2023-03-26 : 15:57:00                | APPROVE ติมต่าบวณต่าใช้จ่าย                  | โรงพยาบาลบ้านใผ่                    |                                    |                                           | อุปกรณ์การแพทย์                            | งาน ครับ                            |
| <u>∧</u> ≓ ⊙ ⊙ <u>&gt;</u> ⊌ <u>№</u> ≡ ⊙ <                                                                               |                                                  | ∧ ট 🚍 🖵 ⊄× 1⊮u 1558 💐                        | 🖬 🔉 💽 🔍 🖿                           | <u>v</u> e 🧆 🦂 🔮                   | 0 = 0 = 0                                 |                                            | へ 遠 📾 🖵 🗘 ENG 1559 📑<br>27-Mar-23 💈 |

เมื่อกดบันทึก ระบบจะกลับมาหน้ารอดำเนินการและ ู้จะมีปุ่ม Approve สีขาวขึ้นมาให้กดที่ Approve

### หน้า Approve จะเป็นหน้าที่ของประกันสังคมใน การเช็คสิทธิการรักษาของผู้ป่วยเมื่อเช็คเสร็จ ให้กดปุ่มบันทึก

## ขั้นตอนที่ 6 เข้าหน้าคำนวณค่าใช้จ่ายเพื่อเพิ่มรายการที่ต้องนำไปคำนวณ

| O iHospital@KKH × +                                                                                             | ~ - <b>o</b> ×                                | iHospital@KKH x +                                                                            | × - a x                                   |
|----------------------------------------------------------------------------------------------------|-----------------------------------------------|----------------------------------------------------------------------------------------------|-------------------------------------------|
| ← → C 🔒 intranet.kkh.go.th/service/#/refer-car/index                                                            | 9 여 순 ☆ 🧕 🛪 🗊 🖬 🅼 :                           | ← → C (a) intranet.kkh.go.th/service/#/refer-car/select-car;ref=1959                         | 9 여 순 ☆ 0 🖈 팩 🖬 🎒 :                       |
| iHospital2@KKH 2.18.3         A Home C Reload         iHospital Gen-1st                                         |                                               | iHospital2@KKH 2.18.3                                                                        |                                           |
| Home / ReferCar / ทะเบียนขอเม็กใช้รถส่วนกลาง                                                                    |                                               | Home / ReferCar / ศูนย์ IMAC                                                                 |                                           |
| <mark>รอดำเนินการ</mark> ดำเนินการเสร็จสิ้น <mark>ยกเลิกการกิจ</mark>                                           |                                               | 16:02:00 04:05:49                                                                            | คิดค่าใช้ล่ายการเดินทาง ???               |
| Search     Ward อยู่รักษา       ๑ ขอเบิกใช้รถใหม่     -     ทั้งหมด () คงด้างพยาบาล () จำหน่ายแล้ว     Q SEARCH |                                               | Request Authentication                                                                       | uinn Complete                             |
| HN AN ชื่อนามสกุด ปดายหาง วันที่                                                                                | Action                                        |                                                                                              |                                           |
| โรงพยาบาลบ้านไผ่ 2023-03-30 : 16:02:00                                                                          | APPROVE มีสามวณค่าใช้จ่าย                     | HN AN VN<br>63043955                                                                         | ผู้ป่วย ชื่อ เฉขประจำตัวประชาชน<br>⊙      |
| โรงพยาบาลจิตเวชขอนแก่นราชนครินทร์         2023-03-27 : 15:46:00                                                 | ✓ APPROVE มีสำนวณดำใช้จ่าย                    | เลขสำคัญส่งต่อผู้ปีวย Ward<br>เฉพาะกิจ โรงแรมดาวิลล่า                                        | โทร                                       |
| โรงพยาบาลแวงน้อย 2023-03-27 : 14:56:00                                                                          | APPROVE ติเดียนอนต่าใช้จ่าย                   | ดรวจสอบสีทธิรักษา กรมบัญขีกลาง ประกันสังคม ประกันสังคมนอก 💿 บัตรทอง 💿 เบิกตันสังกัด 🔵 ประเงิ | น สิทธิรักษา OPD VISIT สิทธิจากสถานพยาบาล |
| โรงพยาบาลพล         2023-03-27 : 13:01:00                                                                       | ✓ APPROVE ณ ศานวณค่าใช้จ่าย                   | พยาบาล                                                                                       | บัตรทอง ร่วมจ่ายค่าธรรมเนียง null         |
| > โรงพยาบาลพล 2023-03-27 : 12:58:00                                                                             | ✓ APPROVE มีสามวณค่าใช้จำย<br>Full-screen Sup | ผู้ตรวจสอบสทธ                                                                                |                                           |
| โรงพยาบาลกาฟสินธุ์         2023-03-27 : 12:17:00                                                                | APPROVE มีสานวณสำใช้จ่าย                      | ส่งด่อจาก โรงพยาบาลขอนแก่น                                                                   | รับด่อที่                                 |
| โรงพยาบาลพล 2023-03-27 : 11:33:00                                                                               | APPROVE มีสามวณดำให้จ่าย                      | วัตถุประสงค์ • ปรึกษา/วินิจจัย รักษาแล้วให้ส่งกลับ ส่งต่อศักยภาพสูงกว่า อื่นๆ                | โรงพยาบาล                                 |
| โรงพยาบาลเมือยน่อย 2023-03-26 : 15:57:00                                                                        | APPROVE มีมีสามวณต่าไข้ร่าย                   | อุปกรณ์การแพทย์                                                                              | โรงพยาบาลบ้านใต่                          |
| ■ 2 0 ■ W W ● ≪ 0 0 ■ 0 0                                                                                       | ∧ টু 🛥 💭 ⊄× ໂ⊮⊎ 1606<br>27-Mar-23 😨           | 😑 🙍 📨 🎨 🎨 🎍 🔢 🕺 🚍 🥥 🔍 🖿                                                                      | ∧ @ 📾 💭 ⊄× ENG 1609<br>27-Mar-23 🔩        |
|                                                                                                    | _                                             | یا د د کو با                                                                                 |                                           |

เมื่อประกันสังคมเช็คสิทธิแล้ว ปุ่ม Approve จะ เป็นสีเขียว และจะมีปุ่มคำนวณค่าใช้จ่ายขึ้นมา ให้คลิกที่ปุ่มคำนวณค่าใช้จ่าย

#### เมื่อเข้ามาหน้านี้ให้ เลื่อนลงไปด้านล่างสุดเพื่อเพิ่ม รายการที่ต้องคำนวณค่าใช้จ่าย

## ้ขั้นตอนที่ 7 เลือกหน่วยงาน ใส่เลขทะเบียนรถ และเพิ่มพนักงานขับรถ

| Image: Hospital@KKH       X       + $\checkmark$ -       Image: C       Image: C <th>เพิ่มรายชื่อผู้ร่วมเดินทาง</th> | เพิ่มรายชื่อผู้ร่วมเดินทาง                                                                                                    |
|----------------------------------------------------------------------------------------------------|----------------------------------------------------------------------------------------------------|
| <ul> <li>W iHospital2@KKH 2.18.3 A Home C Reload iHospital Gen-1st</li> <li>อัตราการส่งเบ็ก ค่าส่งต่อผู้ป่วย</li> </ul>                                                                                                    | คันหา<br>เลขที่เงินเดือน ชื่อ- สกุล : × → ชื่อ - สกุล รหัส<br>92151                                                                                                    |
| vi     vi                                                                                                    | ັ<br>ແລະ<br>ແລະ<br>ເຄັບ<br>ເຄັບ<br>ເຄ |
| <b>^ • • • • • • • • • • • • • • • • • • •</b>                                                                                                    | MAC<br>16:02:00 04:05:49 คิดค่าใช้จ่ายการเดินทาง ???<br><br>Request Authentication Complete                                                                                                    |
| พาโกงานขั้นรถ                                                                                                    | จากนั้นให้เลื่อนขึ้นบนสุด แล้วกดบันทึก                                                                                                    |

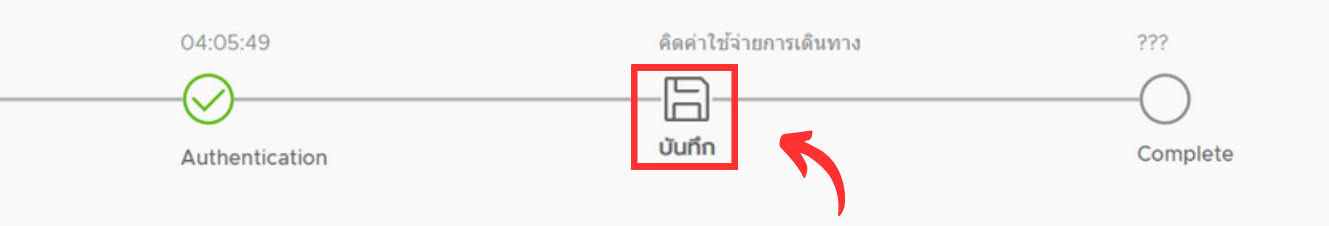

## ขั้นตอนที่ 8 การพิมพ์ใบส่งตัวและการยกเลิกภารกิจ

|                                          |                            |                                               |                       | ~ - <b>a</b> ×                    |
|------------------------------------------|----------------------------|-----------------------------------------------|-----------------------|-----------------------------------|
| ← → C                                    | ice/#/refer-car/index      |                                               |                       | 9 여 순 ☆ 0 🛪 🗊 🗊 🅼 :               |
| iHospital2@KKH 2.18.3                    | A Home C Rela              | oad iHospital Gen-1st                         |                       |                                   |
| Home / ReferCar / ทะเบียนขอเบิกใช้รถส่วน | เกลาง                      |                                               |                       |                                   |
| <b>รอดำเนินการ</b> ด่าเนินการเสร็จสิ้น   | ยกเลิกภารกิจ               |                                               |                       |                                   |
| Search                                   | Ward ອຢູ່ຈັກສ<br>- 🔿 ทั้งห | 1<br>เมด 🖲 คงค้างพยาบาล 🔿 จำหน่ายแต้ว 📿 SEARC | н                     |                                   |
| HN AN ชื่อ                               | นามสกุล                    | ปลายทาง                                       | วันที                 | Action                            |
| >                                        |                            | โรงพยาบาลบ้านไผ่                              | 2023-03-30 : 16:02:00 | APPROVE มีสามวณสำใช้จำย           |
| >                                        |                            | โรงพยาบาลจิตเวชขอนแก่นราชนครินทร์             | 2023-03-27 : 15:46:00 | ✓ APPROVE มิศานวณศาใช้จ่าย        |
| >                                        |                            | โรงพยาบาลแวงน้อย                              | 2023-03-27 : 14:56:00 | APPROVE มีสามวณต่าใช้จ่าย         |
| > (Ciii)                                 |                            | โรงพยาบาลพล                                   | 2023-03-27 : 13:01:00 | APPROVE มีสานวณดำให้จ่าย          |
| >                                        |                            | โรงพยาบาลพล                                   | 2023-03-27 : 12:58:00 | Full-screen CMp                   |
| >                                        |                            | โรงพยาบาลกาฬสินธุ์                            | 2023-03-27 : 12:17:00 | APPROVE มีเด่านวณต่าใช้จ่าย       |
| > (388)                                  |                            | โรงพยาบาลพล                                   | 2023-03-27 : 11:33:00 | ✓ APPROVE <b>ม</b> สานวณตำให้จ่าย |
| >                                        |                            | โรงพยาบาลเปือยน้อย                            | 2023-03-26 : 15:57:00 | APPROVE ดิม สานวณต่าไข้ร่าย       |
| 🖷 🔎 💽 🥅 🚾                                | 🖕 🤻 🧿                      | o = 🕥 🖸                                       |                       | ∧ টু 🖮 🖓 ⊄× ENG 16:11 📑           |

ยกเลิกภารกิจ

วัตถุประสงค์

เมื่อบันทึกแล้วปุ่มทั้งสองจะเป็นสีเขียว หากต้องการพิมพ์ใบส่งตัวผู้ป่วย หรือต้องการ ียกเลิกภารกิจ ให้กดที่ตัวลูกศรหน้าHNของผู้ป่วย

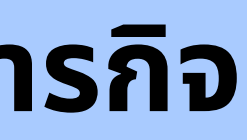

| ปลายทาง                           | วันที                                     | Action                               |
|-----------------------------------|-------------------------------------------|--------------------------------------|
| โรงพยาบาลบ้านไผ่                  | 2023-03-30 : 16:02:00                     | APPROVE มีสามาณต่าใช้จำย             |
| กเล็กภารกิจ                       |                                           |                                      |
| VN Contract                       | พิมพ์เอกสาร                               |                                      |
| ลำ, 107                           | เอกสารการส่งดัวผู้ป่วย >> 💿 พิมพ์เอกสาร   | K                                    |
|                                   | เอกสารใบขออนุญาตเดินทางข้ามจังหวัด >>     |                                      |
|                                   | รูปแบบฟอร์ม: lib_paper_size = 'FOOTNOTE2' | Sain                                 |
|                                   |                                           |                                      |
|                                   |                                           |                                      |
| โรงพยาบาลจิตเวชขอนแก่นราชนครินทร์ | 2023-03-27 : 15:46:00                     | APPROVE มีมีสำนวณคำใช้จ่าย           |
| โรงพยาบาลนวงน้อย                  | 2023-03-27 : 14:56:00                     | APPROVE มีสานวณคำใช้จ่าย             |
| š 🧿 🧿 🛤 💁                         |                                           | ∧ ট ≔ 口 ⊄× ENG 16:11<br>27-Mar-23 ₹2 |

#### หากต้องการพิมพ์เอกสารให้กดที่ปุ่มพิมพ์เอกสาร หากต้องการยกเลิกส่งตัวให้กดที่ปุ่มยกเลิกภารกิจ

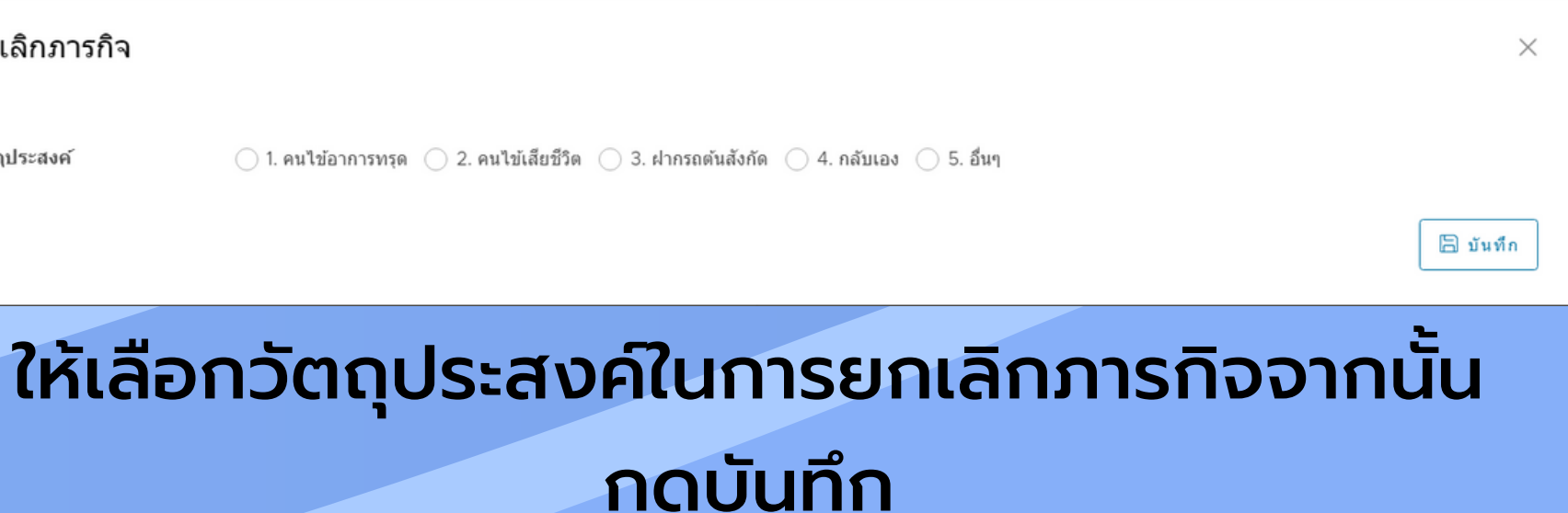

| ospital@KKH × +                                |                          |                       | ~ - o ×                             |
|------------------------------------------------|--------------------------|-----------------------|-------------------------------------|
| C intranet.kkh.go.th/service/#/refer-car/index |                          |                       | 🖻 🖈 🧕 🛊 🗐 🧌 :                       |
| iHospital2@KKH 2.18.3 ♠ Home C                 | Reload iHospital Gen-1st |                       |                                     |
| ie / ReferCar / ทะเบียนขอเบิกใช้รถส่วนกลาง     |                          |                       |                                     |
| าเนินการ ดำเนินการเสร็จสิ้น ยกเดิกการกิจ       |                          |                       |                                     |
| AN                                             | ชื่อนามสกุด ปดายหาง      | วันที่                | Action                              |
|                                                | โรงพยาบาลบ้านใผ่         | 2023-03-30 : 16:02:00 |                                     |
|                                                | โรงพยาบาลบ้านไผ่         | 2023-03-30 : 10:35:00 |                                     |
|                                                | โรงพยาบาลบ้านไผ่         | 2023-03-27 : 12:54:00 |                                     |
|                                                | โรงพยาบาลหนองเรือ        | 2023-03-27 : 11:10:00 |                                     |
|                                                | โรงพยาบาลหนองเรือ        | 2023-03-26 : 08:37:00 |                                     |
|                                                | โรงพยาบาลบ้านไผ่         | 2023-03-26 : 08:34:00 |                                     |
|                                                | โรงพยาบาลชุมแพ           | 2023-03-26 : 08:00:00 |                                     |
|                                                | โรงพยาบาลชุมแพ           | 2023-03-25 : 20:00:00 |                                     |
|                                                | โรงพยาบาลบ้านใผ่         | 2023-03-25 : 16:26:00 |                                     |
|                                                | โรงพยาบาลแก้งคร้อ        | 2023-03-25 : 16:10:00 |                                     |
|                                                |                          | Users per page 10 V   | 1 - 10 of 656 users  < < 1 / 66 > > |
|                                                |                          |                       |                                     |

#### = ク 💽 <u>=</u> 10 🐏 🍁 🚾 🧐 🔍 =

เมื่อกดยกเลิกภารกิจแล้วข้อมูลของคนไข้จะมาอยู่ที่

หน้ายกเลิกภารกิจ

|         |                                         |                       |             | ~ - <b>D</b>                      | ×     |
|---------|-----------------------------------------|-----------------------|-------------|-----------------------------------|-------|
| r/index |                                         |                       | 64          | 년 ☆ 🗴 🛪 🗉 🧯                       | ) I - |
| C Reloa | ad iHospital Gen-1st                    |                       |             |                                   | •     |
|         |                                         |                       |             |                                   | ^     |
|         |                                         |                       |             |                                   | - 1   |
| ารกิจ   |                                         |                       |             |                                   | . [   |
| i       | ชื่อนามสกุด                             | ปลายหาง               | วันที่      | Action                            |       |
|         | โรงพยาบาลจิตเวชขอนแก่นราชนครินทร์       | 2023-03-27 : 15:46:00 | 🗢 พิมา      | พ้เอกสาร                          |       |
|         | โรงพยาบาลแวงน้อย                        | 2023-03-27 : 14:56:00 | 🗢 พิมพ์เอก  | กสาร                              |       |
|         | โรงพยาบาลจิตเวชขอนแก้นราชนครินทร์       | 2023-03-27 : 14:30:00 | 🗢 พิมา      | พ์เอกสาร                          |       |
|         | โรงพยาบาลหนองเรือ                       | 2023-03-27 : 13:00:00 | 🖶 พิมพ์เอ   | กสาร                              |       |
|         | โรงพยาบาลกาฬสินธุ์                      | 2023-03-27 : 12:17:00 | 🗢 พิมพ์เอก  | กสาร                              |       |
|         | โรงพยาบาลพล                             | 2023-03-27 : 11:33:00 | 🕒 พิมพ์เอกะ | สาร                               |       |
|         | โรงพยาบาลหนองสองห้อง                    | 2023-03-26 : 15:55:00 | 🗢 พิมพ์เล   | อกสาร                             |       |
|         | โรงพยาบาลศรีนครินทร์ มหาวิทยาลัยขอนแก่น | 2023-03-26 : 14:00:00 | )<br>• #i   | มพีเอกสาร                         |       |
|         | โรงพยาบาลข่าสูง                         | 2023-03-26 : 11:45:00 | 🗢 พิมพ์เอก  | าสาร                              | ÷     |
| ş 🧿     | 0 = 0                                   |                       |             | ∧ ট = ∏ ⊄× ENG 13:38<br>28-Mar-23 | 2     |

#### หรือหากการส่งต่อสำเร็จข้อมูลของคนไข้จะมาขึ้นที่ หน้าดำเนินการสำเร็จ